### Инструкция по регистрации пользователя в МСИ (с вводом личных данных)

1. Необходимо перейти на сайт <u>Личного кабинета МСИ</u> и нажать на кнопку «Пройти процедуру саморегистрации».

|                                                                                                    | межбанковская система идентификации                                                                                                    |
|----------------------------------------------------------------------------------------------------|----------------------------------------------------------------------------------------------------|
| ΑΒΤΟΙ                                                                                                    | РИЗАЦИЯ В ЛИЧНОМ КАБИНЕТЕ                                                                                                    |
|                                                                                                    | Зыберите способ авторизации в Личный кабинет МСИ                                                                                                    |
| 👤 Вход по паролю                                                                                                    | 🖴 Вход по сертификату 🛛 Вход по USBToken 🔲 Вход по MobileID                                                                                                    |
| IIII Вход по ID-карте                                                                                                   | Вход по СМС Вход по СМС и биометрии                                                                                                    |
| При входе в Личный ка<br>прохождении процедур<br>В качестве логина мож<br>номер мобильного теле<br>процедуры саморегист | бинет МСИ вам необходимо ввести свой логин и пароль, который был задан при<br>ны саморегистрации.<br>ет быть использован идентификационный (личный) номер из паспорта, а также<br>ефона или адрес электронной почты, который был указан при прохождении<br>рации. |
|                                                                                                    | войти по паролю                                                                                                    |
|                                                                                                    | или                                                                                                    |

2. В появившейся форме для регистрации последовательно указать следующие данные:

- Фамилию (ввести на русском языке);
- Имя (ввести на русском языке);
- Идентификационный (личный) номер (ввести в формате 1111111A111AA1);
- Номер мобильного телефона (ввести в международном формате +375XXXXXXXX);
- Ознакомиться с документами «Правила использования МСИ», «Политика конфиденциальности» и «Памятка по безопасности», а так же дать согласие на предоставление данных из МСИ — поставить галочку, нажав на чек-бокс (□).

Пример заполнения данных:

# РЕГИСТРАЦИЯ В МЕЖБАНКОВСКОЙ СИСТЕМЕ ИДЕНТИФИКАЦИИ РЕСПУБЛИКИ БЕЛАРУСЬ

Введите личные данные для регистрации в МСИ

#### Иванов

Введите фамилию на русском языке

Иван

Введите имя на русском языке

#### 1111111A111AA1

Введите идентификационный (личный) номер из паспорта (вида на жительство) в формате 111111111111

#### +375291234567

Введите номер мобильного телефона в международном формате +375XXXXXXXX

Нажимая кнопку "Зарегистрироваться", Вы даете согласие на предоставление данных о себе из МСИ и на верификацию своих данных с данными, хранящимися в МСИ, а также подтверждаете, что Вы ознакомлены с Правилами использования МСИ, Политикой конфиденциальности и Памяткой по безопасности.

ЗАРЕГИСТРИРОВАТЬСЯ

- 3. Нажать на кнопку «Зарегистрироваться».
- 4. Далее на указанный номер телефона будет выслано сообщение с временным паролем. Ввести временный пароль.

### РЕГИСТРАЦИЯ В МЕЖБАНКОВСКОЙ СИСТЕМЕ ИДЕНТИФИКАЦИИ РЕСПУБЛИКИ БЕЛАРУСЬ

Введите временный пароль, который был отправлен на ваш номер телефона

СМС с временным паролем отправлено на номер телефона +37529\*\*\*\*\*

Введите временный пароль

подтвердить

4.1 Если пользователь введёт неверный временный пароль – появится соответствующее сообщение: «Введенный пароль не совпадает с тем, который был отправлен». Необходимо ввести временный пароль еще раз.

## РЕГИСТРАЦИЯ В МЕЖБАНКОВСКОЙ СИСТЕМЕ ИДЕНТИФИКАЦИИ РЕСПУБЛИКИ БЕЛАРУСЬ

Введите временный пароль, который был отправлен на ваш номер телефона

| Введенный пароль не совпадает с тем, который был отправлен |   |
|------------------------------------------------------------|---|
| Временный пароль                                           | ۲ |
| ПОДТВЕРДИТЬ                                                |   |

4.2 Если указан верный временный пароль – произойдёт переход на страницу назначения постоянного пароля для аутентификации в МСИ.

Длина пароля должна составлять не менее 8 (восьми) символов. Пароль обязательно должен содержать:

- Цифры (0-9);
- Заглавные буквы кириллического (А-Я) и (или) латинского алфавита (А-Z);
- Строчные буквы кириллического (а-я) и (или) латинского алфавита (а-z).

### РЕГИСТРАЦИЯ В МЕЖБАНКОВСКОЙ СИСТЕМЕ ИДЕНТИФИКАЦИИ РЕСПУБЛИКИ БЕЛАРУСЬ

Задайте пароль, с помощью которого вы будете авторизовываться в личном кабинете

| 111111A111PB1                                           |   |
|---------------------------------------------------------|---|
| •••••                                                   | ۲ |
| адайте пароль для авторизации                           |   |
| •••••                                                   | ۲ |
| Введите пароль еще раз для подтверждения  ЗАДАТЬ ПАРОЛЬ |   |

5. После успешного задания пароля система уведомит, что регистрация прошла успешно.

## РЕГИСТРАЦИЯ В МЕЖБАНКОВСКОЙ СИСТЕМЕ ИДЕНТИФИКАЦИИ РЕСПУБЛИКИ БЕЛАРУСЬ

Вы зарегистрированы в МСИ.

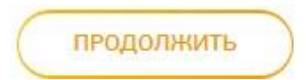